Melden Sie sich an auf Ihr Google My Business-Konto.

## Kopieren und öffnen Sie nachfolgenden Link:

https://support.google.com/business/answer/3039617?co=GENIE.Platform%3DAndroid&hl=de#zippy=%2Cadresse

| oogle l | My Business-Hilfe Q Tippen Sie bitte Ihre Frage ein                                              |                            |   |  |
|---------|--------------------------------------------------------------------------------------------------|----------------------------|---|--|
|         | Speisekarte/Leistungen (nicht überall verfügbar)                                                 | ~                          |   |  |
|         | Ankunfts- und Abreisezeiten (nur Hotels)                                                         | ~                          |   |  |
|         | Hotelinformationen (nur Hotels)                                                                  | ~                          |   |  |
|         | Informationen zur Krankenversicherung (nur USA)                                                  | ~                          |   |  |
|         | Fredback zu desem Artikel geben                                                                  |                            |   |  |
|         | War das hilfreich? Ja Nein                                                                       |                            |   |  |
|         | Benötigen Sie weitere Hilfe<br>Mögliche weitere Schritte                                         |                            | _ |  |
|         | Frage an die Community im Hilfeforum<br>stellen<br>Anterosten von Community-Experten<br>erhalten | mationen angeben und Hilfs |   |  |

Wenn Sie die Seite nach unten scrollen, sehen Sie die Frage "Brauchen Sie weitere Hilfe?" Klicken Sie auf "Kontakt"... in Folge können Sie wählen: ich hatte "Chat" angegeben. (Foto 2 im PDF-Anhang)

Versuchen Sie es doch nochmal auf diese Art. Im Dialog mit dem Support kommen Sie sicher schnell weiter.

| -> C @                       | 💿 🚔 https://support.google.com/business/gethelp          |                                                 |       |
|------------------------------|----------------------------------------------------------|-------------------------------------------------|-------|
| Weistbeaucht 🔘 Erste Schritt | e 🕲 Web Sike-Katalog 🕲 Nachrichten von Http 🕲 http://www | pressespr 👹 Hessischer Landtag                  |       |
| ≡ Google My Bu               | siness-Hilfe Q Tippen Sie bille Ihre Frage               | r ein                                           |       |
|                              |                                                          |                                                 |       |
| fife Community /             | Ankündigungen                                            |                                                 |       |
|                              |                                                          |                                                 |       |
|                              |                                                          |                                                 |       |
|                              |                                                          |                                                 |       |
|                              |                                                          | Kontakt                                         |       |
|                              |                                                          | Nontakt                                         |       |
|                              |                                                          | 1 Los gent's                                    |       |
|                              |                                                          | Oeben Sie an, wobel Sie Hilfe benötigen:        |       |
|                              |                                                          | Beisplet: "Wie ändere ich meine Einstellungen?" |       |
|                              |                                                          | 5 Zeichen erfonderlich                          | 0/100 |
|                              |                                                          | Nächster Schritt                                |       |
|                              |                                                          |                                                 |       |
|                              |                                                          | Problem bestätigen                              |       |
|                              |                                                          |                                                 |       |
|                              |                                                          | Kontaktoptionen                                 |       |
|                              |                                                          |                                                 |       |
|                              |                                                          |                                                 |       |
|                              |                                                          |                                                 |       |
|                              |                                                          | $\mathbf{X}$                                    |       |

Ausfüllen und bei Kontaktoption die gewünschte Art wählen. Super funktioniert hat der Chat!